## **Print a Statement of Itemized Payments**

Last Modified on 02/09/2023 8:03 am CST

The Statement of Itemized Payments report lists all payments your Payers have made on invoices for a selected timeframe. For example, you can print this report for an entire week, month, year, and more. Each payment is listed on a separate line and includes the invoice number, payment method, invoice total, payment total, and so on. The sum of all payment totals is also included.

- 1. From the menu to the left, click **Reports**.
- 2. Click the Select a Category drop-down menu and select Accounting Reports.
- 3. Click the Select a Report drop-down menu and select Statement of Itemized Payments.
- 4. Click the All Payers drop-down menu and select the payer for whom to print this report. You can select multiple Payers or All Payers.
- 5. Click the **Date Range** drop-down menu and select a date range for which to run this report. You can also select **Custom** to set a custom date range in the **From** and **To** boxes.

|                    |                                                                   | Guardian Julia mother qa (juliamotherqa@yi | opmail.com) 🗸 |
|--------------------|-------------------------------------------------------------------|--------------------------------------------|---------------|
| 🔺 🐸 😋              | # > Reports                                                       |                                            |               |
| 😁 Home             |                                                                   |                                            |               |
| \$ Invoices        | Statement of Itemized Payments - 09/01/2020 - 09/30/2020          |                                            | ^             |
| Payment Settings V | EasyPay Reports                                                   |                                            |               |
| 🔁 Reports          | Date Range Current Month • From 09/01/2020                        | 09/30/2020                                 | <u> </u>      |
| Messages           | Run                                                               |                                            |               |
| 🕜 Get Help         |                                                                   |                                            |               |
| ပံ Logout          |                                                                   |                                            |               |
| ۲                  |                                                                   |                                            |               |
|                    |                                                                   |                                            |               |
|                    |                                                                   |                                            |               |
|                    |                                                                   |                                            |               |
|                    |                                                                   |                                            |               |
|                    |                                                                   |                                            |               |
|                    |                                                                   |                                            |               |
|                    |                                                                   |                                            |               |
|                    |                                                                   |                                            |               |
|                    |                                                                   |                                            |               |
|                    |                                                                   |                                            |               |
|                    |                                                                   |                                            |               |
|                    |                                                                   |                                            |               |
|                    | Copyright © 2020 - Minute Menu Systems, LLC - All Rights Reserved |                                            | _             |
|                    |                                                                   |                                            | *             |

6. Click Run.